## HomeLink

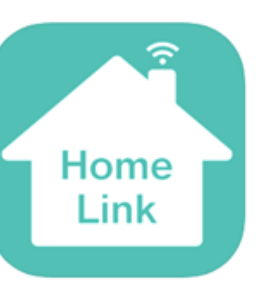

# AKUVOX インターフォン 利用マニュアル

Ver 2.0(更新2022/7/3)

目次に戻る

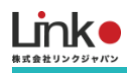

| 1. | はじ  | めに                    | 3 |
|----|-----|-----------------------|---|
|    |     | 102 Ellomal ink (TOL) | 2 |
|    |     |                       | 5 |
|    | アノリ | ノをインストールする            | 4 |
|    | アカウ | フントを登録する              | 5 |
| 2. | 設定  | 方法                    | 6 |
|    | µ   |                       |   |
|    | 1   | HomeLinkとのペアリング       | 6 |
|    | (2) | アプリ画面の説明1             | 0 |
|    | 3   | HomeLinkで来客に応答する1     | 1 |
|    | 4   | AKUVOXの削除1            | 2 |

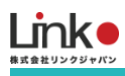

## 1. はじめに

#### AKUVOXとHomeLinkについて

AKUVOXをHomeLinkアプリに連携することで、スマートフォンからの応答が可能となります。

アプリの設定は子機側で行います。

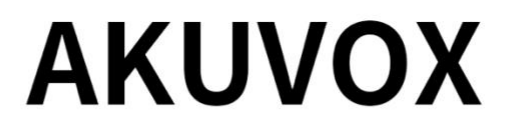

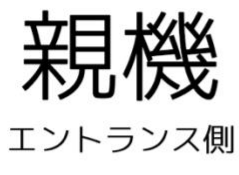

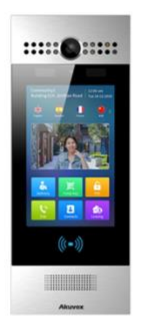

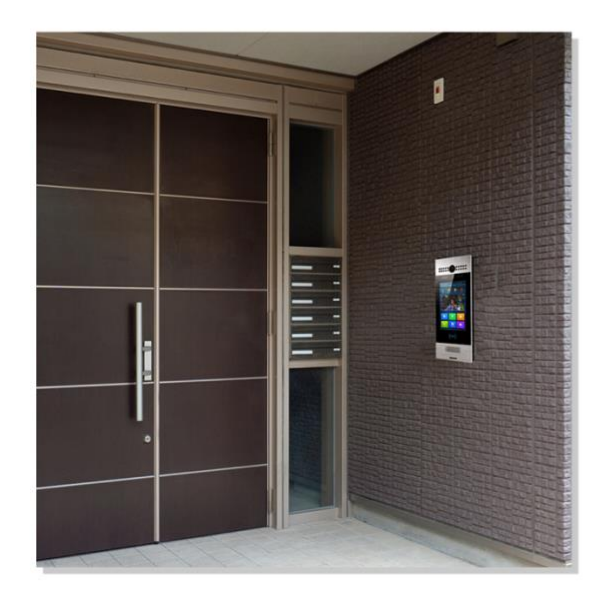

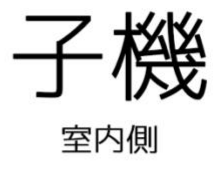

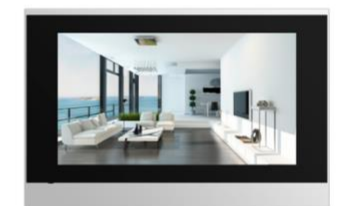

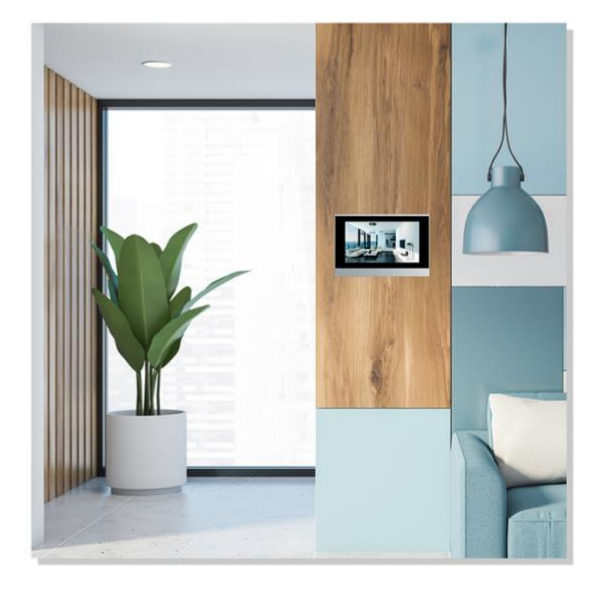

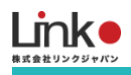

#### アプリをインストールする

以下のQRコードを読み込むか、ストアにて「HomeLink」と検索し、「HomeLink(ホームリンク)」アプリ(無料) をインストールしてください。

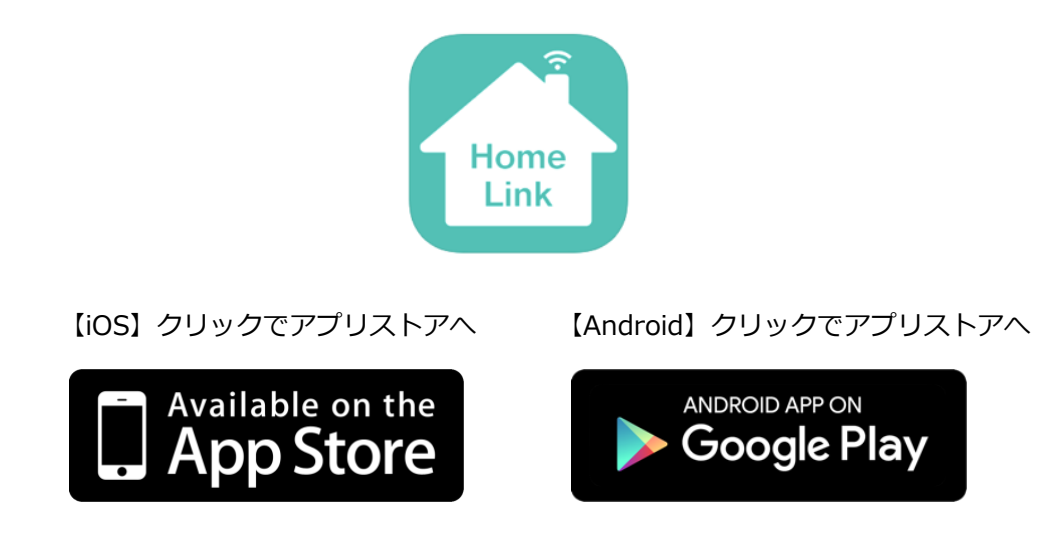

#### 以下のQRコードを読み込みで各アプリストアへ

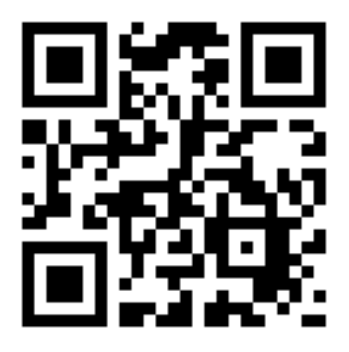

※iOS11.0、Android7.0以上をサポートしています。
※スマホ端末の位置情報をONにしてください。
※HomeLinkアプリの位置情報の権限を「常に許可」にしてください
※iOSの場合は、「正確な位置情報」をONにしてください。
※iOS14以降の場合は、「ローカルネットワーク」を有効にしてください。

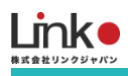

#### アカウントを登録する

アプリを起動し、以下の手順よりアカウント登録を行ってください。

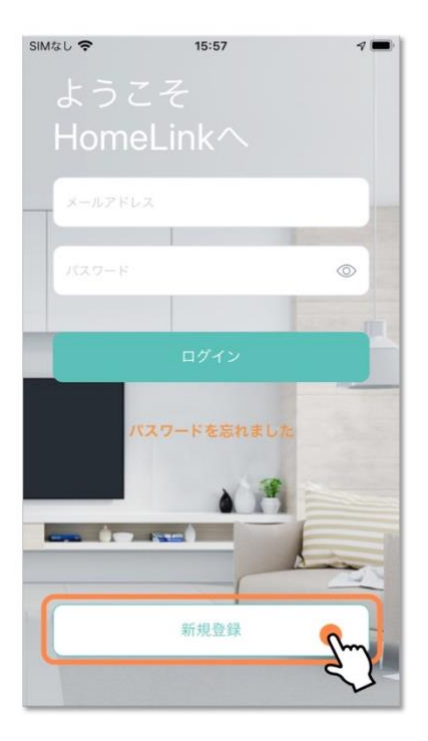

| SIMなし 🗢                            | 15:57                        | 7 🔳           |
|------------------------------------|------------------------------|---------------|
| <                                  | 新規登録                         |               |
| アカウント                              | メールアド<br>を登録しましょう            | レスを入力         |
|                                    |                              |               |
| 100.00.0                           | @yahoo.co.j                  | ₽             |
| 企業コードを                             |                              | はスキップ         |
| 認証コードを、<br>す。<br>※受信できない<br>認ください。 | 入力したメールアドレス^<br>ヽ場合は迷惑メールフォル | 、お送りま<br>ダもご確 |
|                                    |                              |               |
|                                    | 次へ                           |               |
|                                    |                              | 27            |

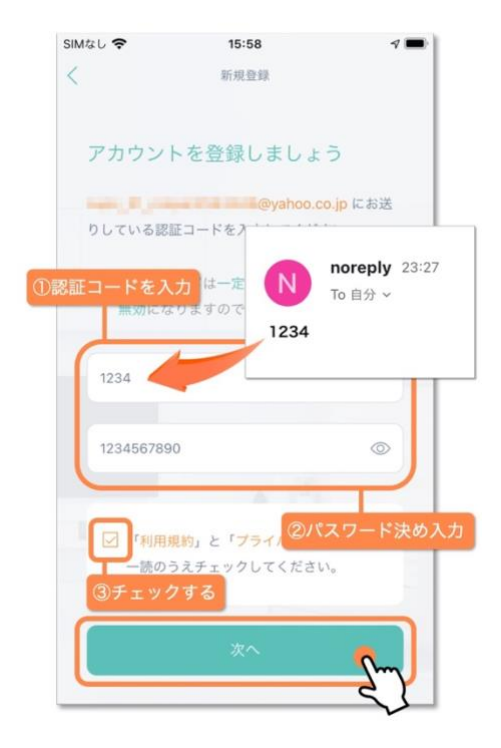

| SIMなし 🗢      | 10:20       | 7 🔳                 |
|--------------|-------------|---------------------|
| my home      |             | • B                 |
|              | TOP         | :                   |
|              |             |                     |
|              |             |                     |
|              | デバイスの新規追加   |                     |
| COMP. NOT IN | QR-Linkでの追加 | a away              |
| Let U/*      |             |                     |
| <b>1</b>     |             | <b>{</b> ()};<br>設定 |

ホーム画面が表示されアカウント登録完了です。 続いてAKUVOXの登録を行います。

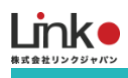

## 2. 設定方法

#### ① HomeLinkとのペアリング

※事前にAKUVOX(室内のインターフォン)が正常に動作していることを確認して、以下の手順を進めてください。

| Ð              | 06:13 午前      | ± 02-07-2022 |
|----------------|---------------|--------------|
| コールリスト         |               |              |
| Indoor Monitor |               | (デ)<br>メッセージ |
|                | ライブビュー        | <br>詳細       |
| & すべてのコール      | ☆<br>アプリケーション | $\bigcirc$   |
| ى 不在着信: 4      |               | *7           |

#### ① AKUVOXの操作メニューの詳細をタップ

#### ② 設定をタップします。

| Ф |    | 06:11 午前        | ± 02-07-2022 |
|---|----|-----------------|--------------|
| ← | 詳細 |                 |              |
|   |    |                 |              |
|   |    |                 |              |
|   |    | 552             |              |
|   |    | <b>~~</b><br>設定 | レー<br>システム情報 |
|   |    |                 |              |
|   |    |                 |              |
|   |    |                 |              |
|   |    |                 |              |
|   |    |                 |              |
|   |    |                 |              |

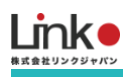

③ 画面を左にスライドします。

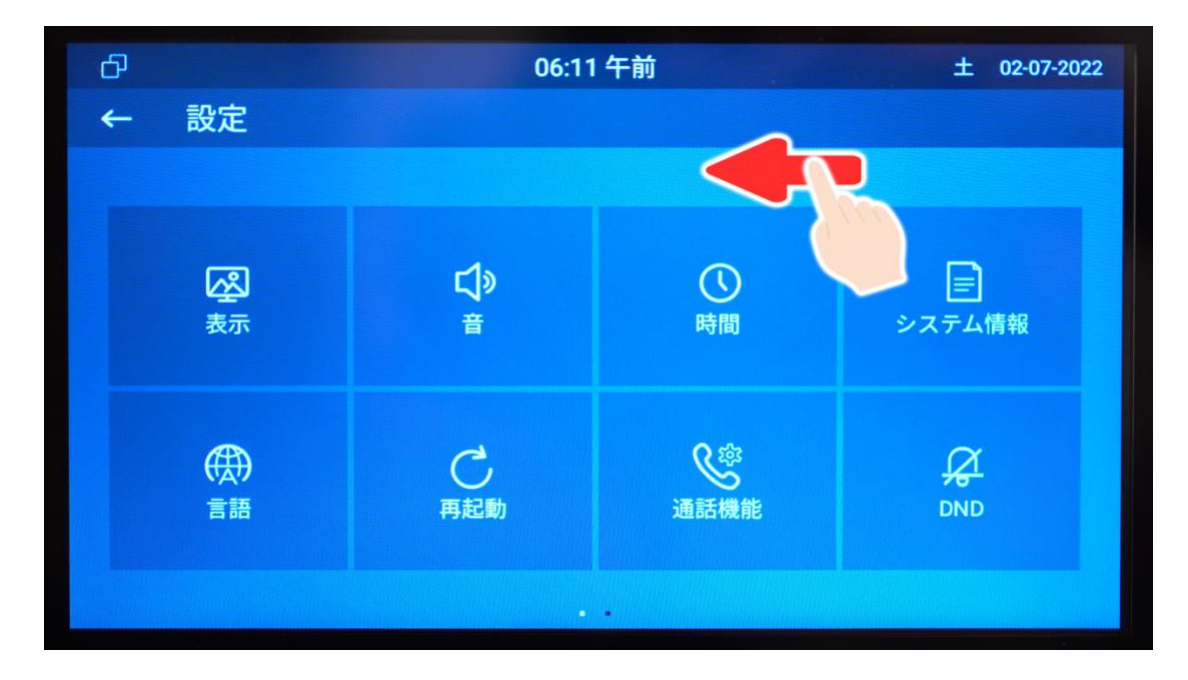

④ Tuyaをタップします。

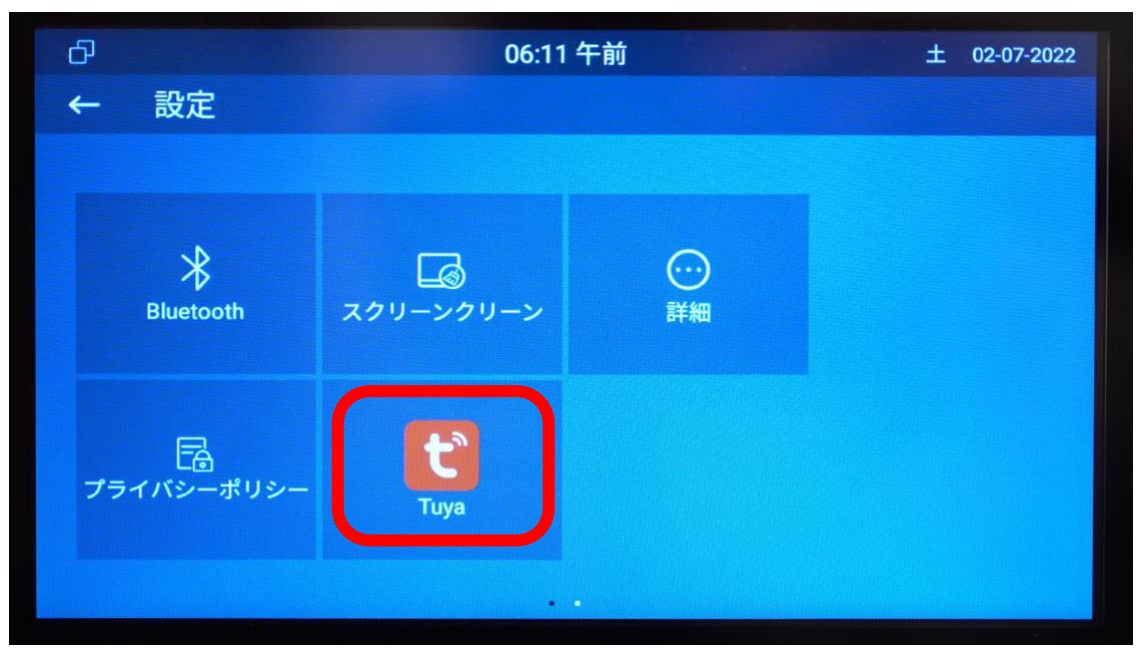

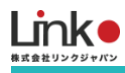

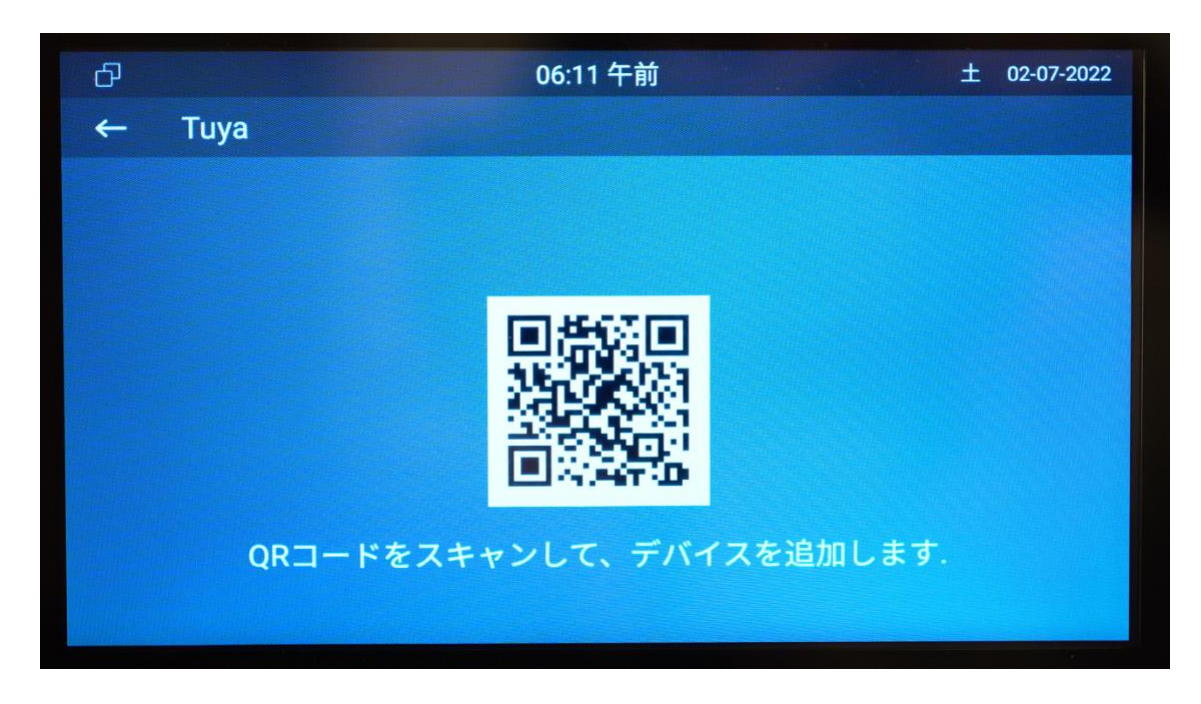

⑤ QRコードが表示されたらスマホでHomeLinkアプリの画面を開きます。

⑥ HomeLinkアプリの+もしくは新規デバイスの追加をタップし、AKUVOXを選択

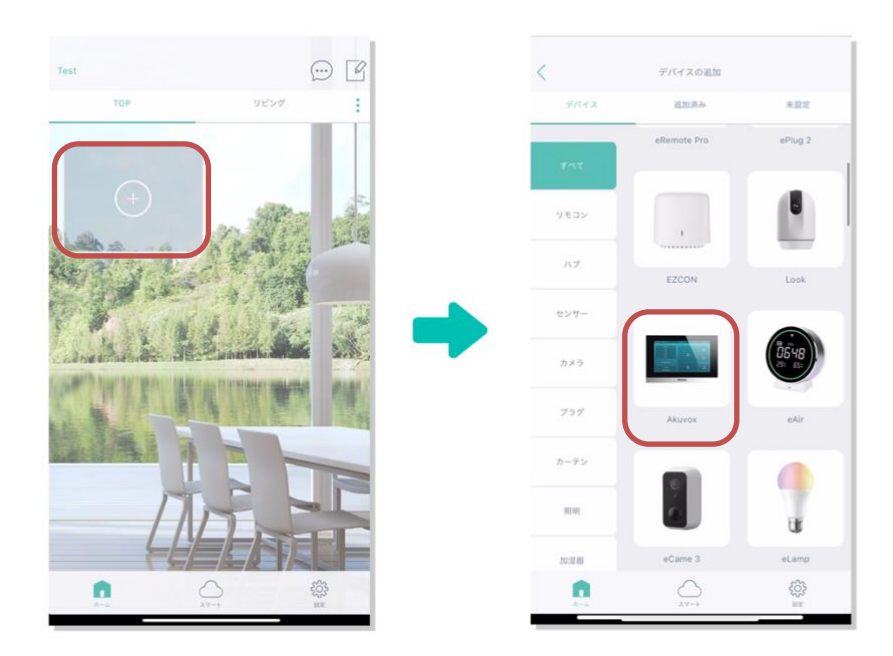

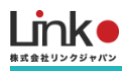

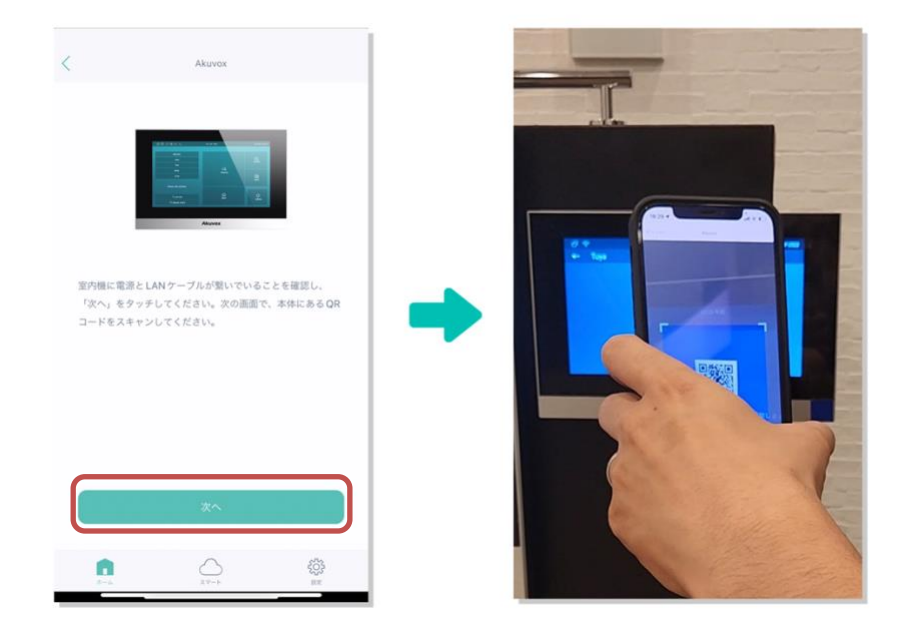

⑦ 次へをタップし、手順⑤で表示されているQRコードを読み取ります。

⑧ 任意の名前と部屋を選択し、次へをタップでペアリングは完了です。

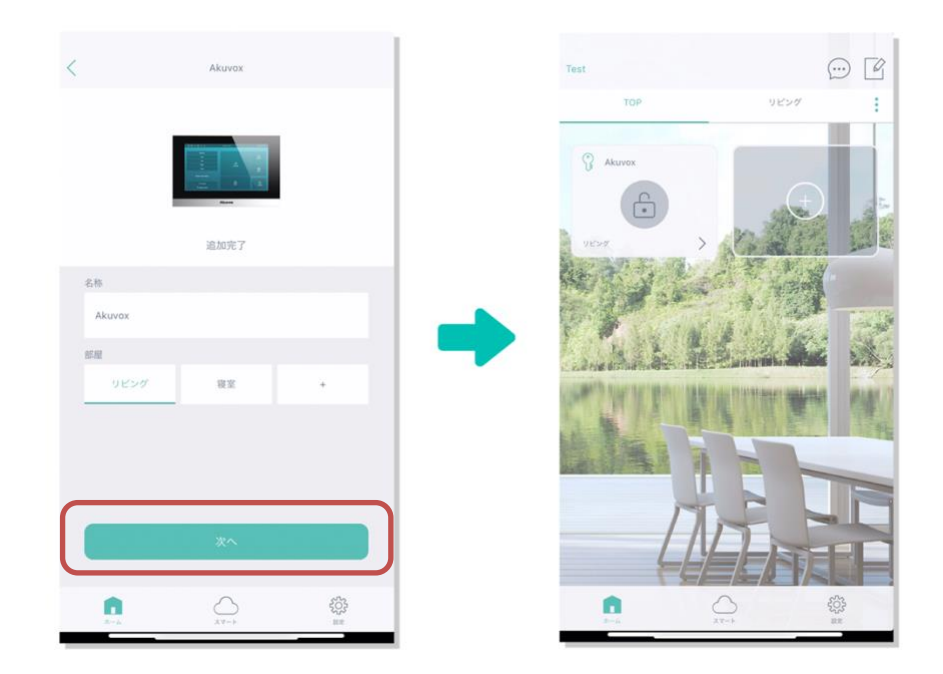

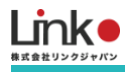

#### ② アプリ画面の説明

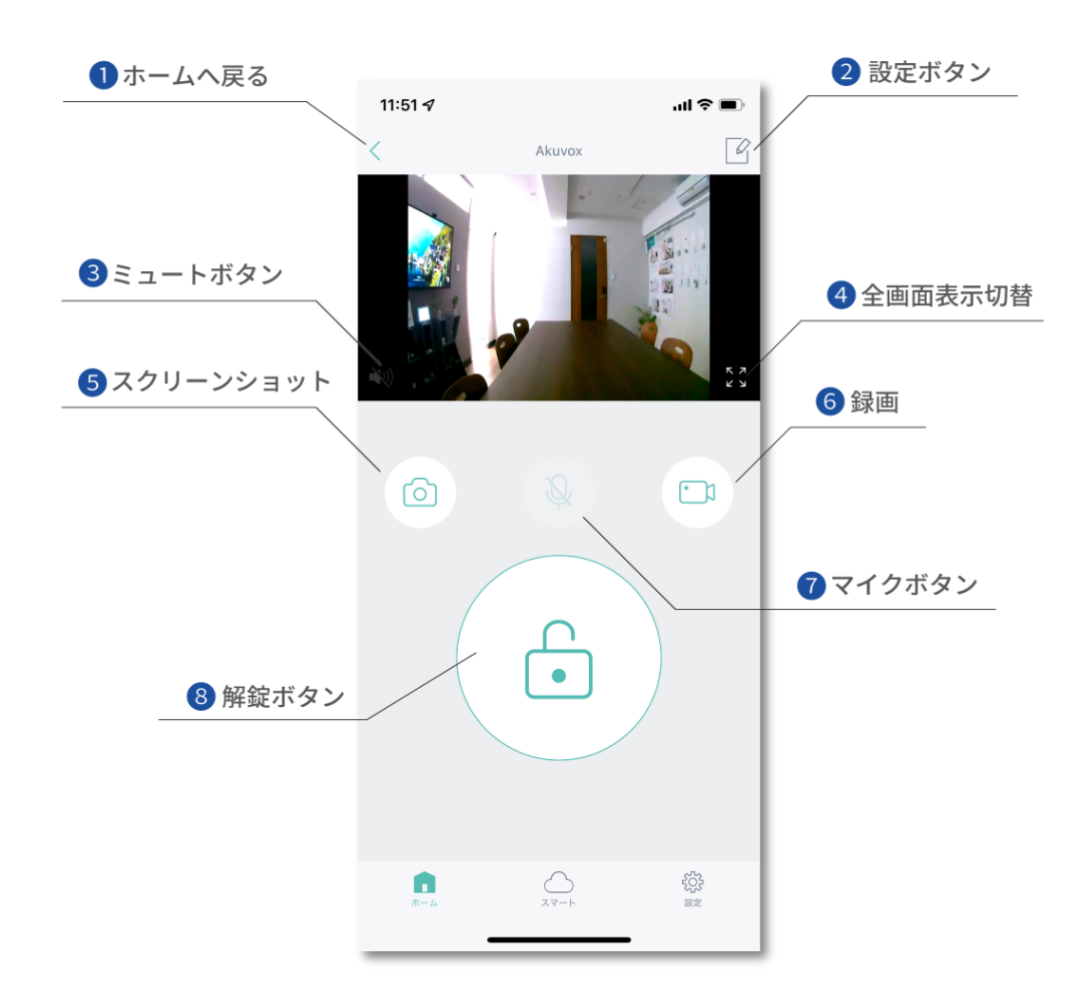

| 1 | ホームへ戻る       | ホーム画面へ戻ります。                 |
|---|--------------|-----------------------------|
| 2 | 設定ボタン        | このカメラの設定や削除を行います。           |
| 3 | ミュートボタン・・・・・ | エントランス側の音声の on/off を切り替えます。 |
| 4 | 全画面表示切替      | 映像の画面サイズを切り替えます。            |
| 5 | スクリーンショット    | 映像のスクリーンショットをスマホに保存します。     |
| 6 | 録画ボタン        | 映像を録画しスマホに保存します。            |
| 7 | マイクボタン ・・・・・ | 自分の音声の on/off を切り替えます。      |
| 8 | 解錠ボタン ・・・・・  | エントランスのドアを解錠します。            |

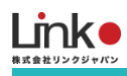

#### HomeLinkで来客に応答する

インターホンから着信があったら応答ボタンを押して応答できます。

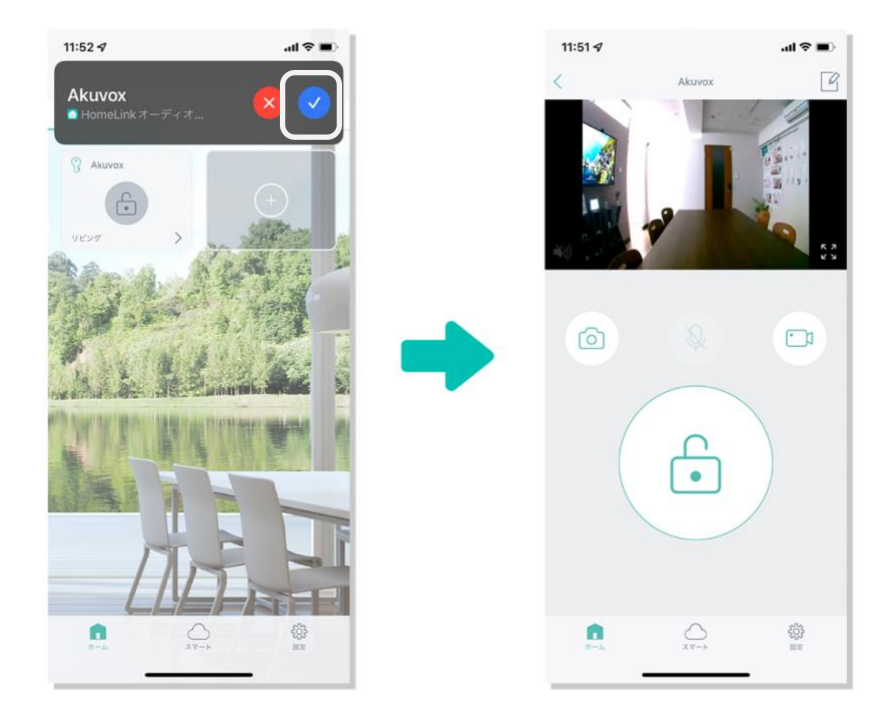

【ポップアップ通知の場合】

【スマホ画面がロックされている場合】

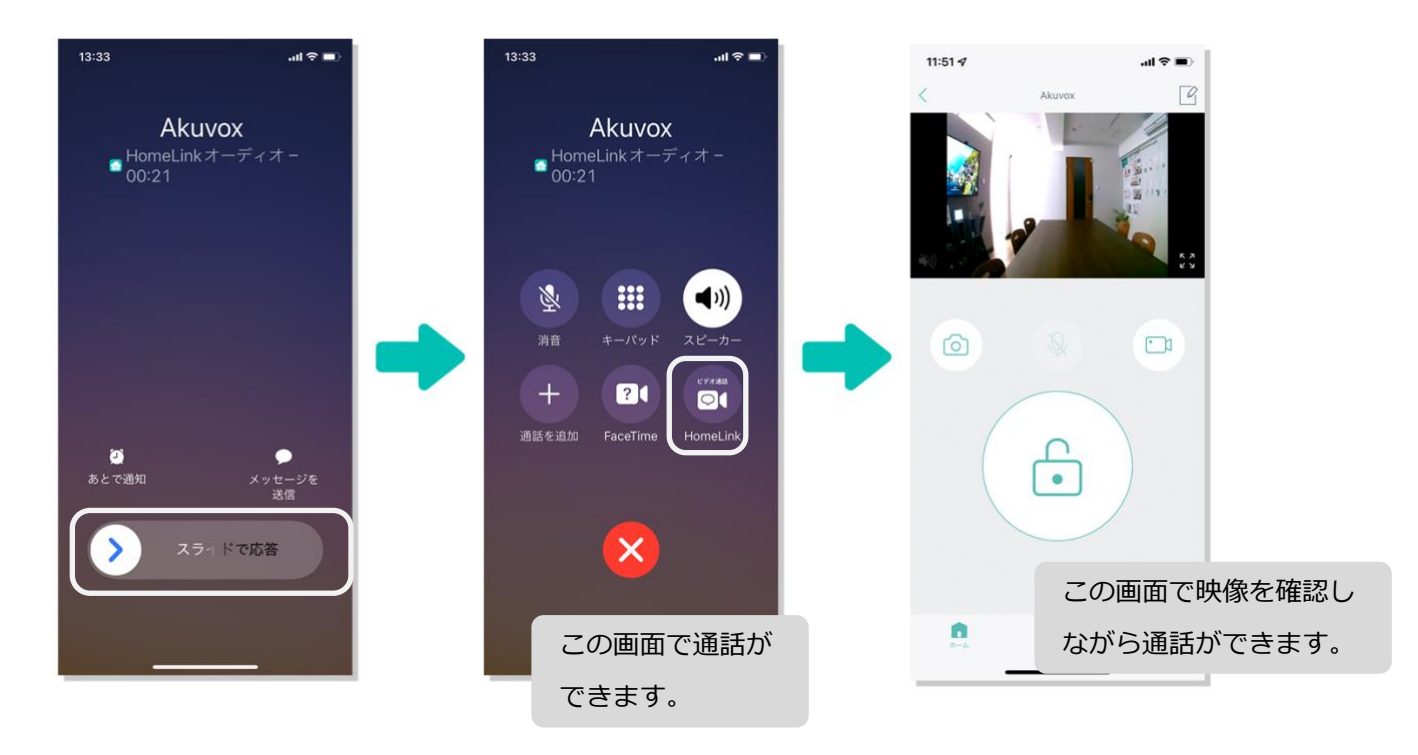

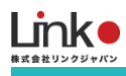

### ④ AKUVOXの削除

HomeLinkでAKUVOXを削除する手順です。

※AKUVOXのご自身で登録を行った場合は、削除が可能です。

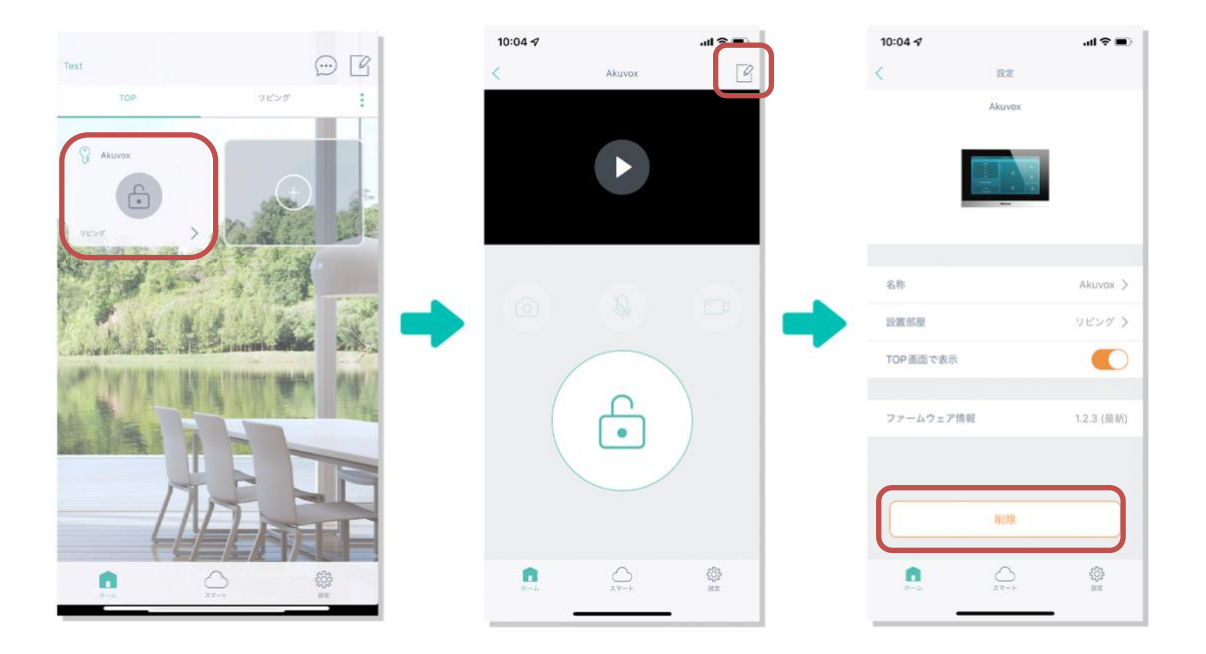